## PENSACOLA STATE COLLEGE

## STAFF

## **Request Unofficial Transcript for Student**

- Instruct the student how to generate an unofficial transcript in Workday, advising them to reference the *Request an Unofficial Transcript* student job aid.
- 2. In the search bar from any screen in your Workday account, type *Generate Unofficial Transcript*.

Q Generate Unofficial Transcript

| (X)    |
|--------|
| $\sim$ |

- 3. Click Generate Unofficial Transcript.
- Select the student of choice and checkmark Confirm.

Tasks and Reports Generate Unofficial Transcript

5. Select OK.

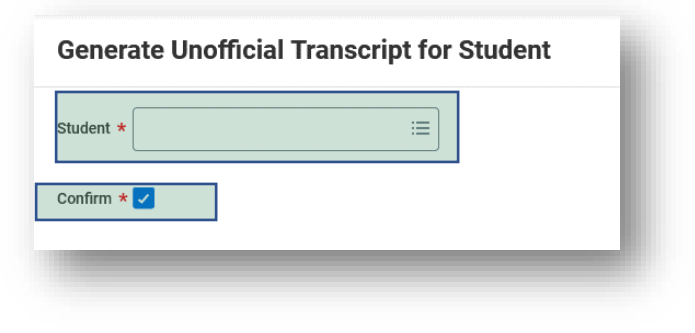

A pop-up message will indicate the request is being processed.

| Your    | request is b           | eing processed              |
|---------|------------------------|-----------------------------|
| You can | continue to wait or cl | hoose to be notified later. |
|         | Notify Me Later        |                             |

You'll review an email in your PSC inbox indicating your *Transcript PDF* is now available via *My Reports* on Workday with a direct link.

OR -6. Click your bell notification in the top right-hand corner of the screen and view the available

document by selecting the PDF.

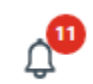

| Notifications                                                    |                                               |  |  |  |
|------------------------------------------------------------------|-----------------------------------------------|--|--|--|
| Viewing: All v Sort By: Newest v                                 | Document Available                            |  |  |  |
| From Last 30 Days                                                | 22 minute(s) ago                              |  |  |  |
| Document Available Transcript.pdf is now available in My Reports | Transcript.pdf is now available in My Reports |  |  |  |
| 22 minute(s) ago                                                 | Details Details Transcript.pdf                |  |  |  |

7. You can then **download**, print, or email to the student.